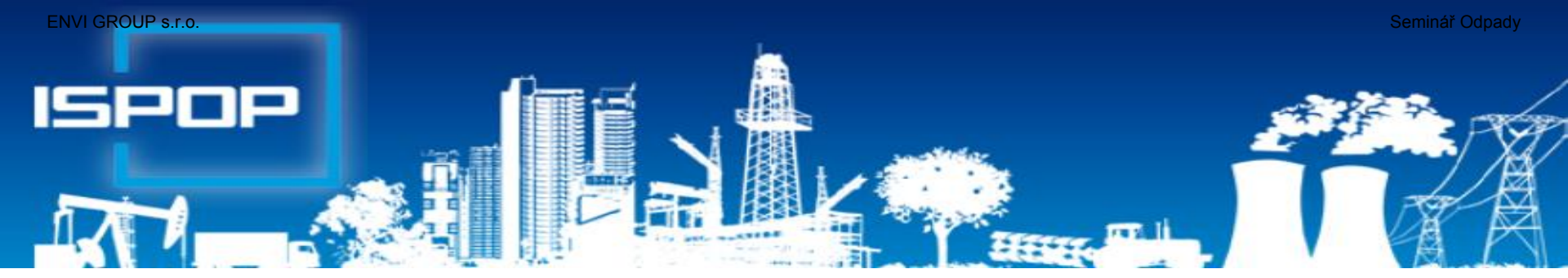

## SEPNO - ohlašování přepravy nebezpečných odpadů

### Ing. Eva Směšná

### **Duben 2018**

www.envigroup.cz

### Schéma ohlašování přepravy OHLAŠOVATEL **ODESÍLATEL** PŘÍJEMCE Storno předem předem OHLÁSIT (OHLÁSIT) ( PŘILOŽIT ) PŘILOŽIT není zahájená není zahájená ZRUŠIT ZRUŠIT rozpor v údajích OPRAVIT rozpor v údajích OPRAVIT ZADAT není ohlášená OHLÁSIT musí POTVRDIT

info@envigroup.cz

## Kdo může být ohlašovatelem?

### Ohlašovatelem přepravy NO může být

Odesílatel NO (původce / provozovatel mobilního zařízení)

- Správce subjektu má veškerá práva v ISPOP i SEPNO
- Správce nastaví <u>běžnému uživateli</u> (ISPOP) příslušnou roli v systému SEPNO

Příjemce NO (oprávněná osoba, která <u>fyzicky</u> přijímá odpad do stacionárního zařízení; nepotřebuje zmocnění) – provede všechny požadované úkony a vyplní informace
 POZOR! Subjekt, který pouze organizuje přepravu NO je zprostředkovatel (nemusí mít souhlas s provozem zařízení, ale může; smluvní vztah dle NOZ - vyúčtování služby) - 3.
 osoba (není odesílatelem ani příjemcem) – založit zmocnění v ISPOP na základě konvertované plné moci (vzor)

Seminář Odpady

# Kdo je <u>odesílatelem ?</u>

- původce odpadů (§ 4, písm. p), při jehož činnosti vznikl NO - nemůže se zbavit role odesílatele, pouze přenést svou roli ohlašovatele
- provozovatel mobilního zařízení, pokud se jedná o převzetí odpadu v provozovně původce do MZ (název z OR, IČ, IČZ, přesná a úplná adresa a ZÚJ <u>sídla)</u>!!!
- činnost na území ORP mimo provozovnu, kde vzniká odpad subjektu demolice)

stacionární zařízení - oprávněná osoba (§ 4, odst. r), pokud odesílá odpad z vlastní provozovny Údaje odesílatele: název z OR, IČ, IČZ/IČP, přesná a úplná adresa a IČZÚJ provozovny, odkud je odpad odesílán, tel, seznam připojených dokladů (př. ILNO, nákladní list..)

# Kdo je příjemcem?

- Původce odpadů (§ 4, písm. p), při jehož činnosti vznikl NO – při převzetí NO z jedné provozovny do druhé
- Osoba oprávněná k převzetí NO, která NO <u>fyzicky</u> přijme do <u>zařízení ke zpracování</u> odpadu (název z OR, IČO, IČZ, přesná adresa a IČZÚJ <u>provozovny dle ISOH</u>)

### Dosavadní zvyklosti:

- Zprostředkovatel přepravy NO, byť je oprávněnou osobou k převzetí tohoto NO, by <u>se neměl uvádět v OL</u> přepravy NO
- Pokud se v OL <u>uvede jako odesílatel NO (musí zde uvést</u> své <u>mobilní zařízení</u> ke sběru a výkupu), musí toto vozidlo a jeho SPZ (zařízení) být uvedeno i v kolonce <u>"dopravce</u> <u>odpadu"</u>); tento dopravce může NO předat pouze do zařízení ke <u>zpracování odpadu (</u>mobilní / stacionární)

## Zásadní dopady na praxi

### SEPNO neumožní předání NO mezi dvěma mobilními zařízeními ke sběru a výkupu!!!!!!!!! "tvrdá kontrola"

- sběrem odpadů soustřeďování odpadů právnickou osobou nebo fyzickou osobou oprávněnou k podnikání od jiných osob včetně jejich předběžného třídění a předběžného skladování <u>za účelem</u> jejich přepravy do zařízení na zpracování odpadu; Sdělení\_OO MŽP ze dne 12.12.2017
- zpracováním odpadů využití nebo odstranění odpadů zahrnující i přípravu před využitím nebo odstraněním odpadů

### SEPNO umožní předání NO z mobilního zařízení do

- Stacionárního zařízení jakéhokoliv typu
- Mobilního zařízení k využívání odpadů (využívá se na místě k tomu určeném "stacionární zařízení")

Zásadní zásah do zvyklostí při poskytování služeb nakládání s NO klientů a vedení evidence odpadů!!!!!!!!!!

Účetní toky nemají vliv na vedení evidence odpadů!

# Příprava původce na ohlašování

- 1. jakému typu zařízení předávám NO
- z dokladu o převzetí odpadu zjistím <u>IČZ</u>
- vyhledám IČZ v Registru zařízení na www.isoh.mzp.cz
- zjistím, zda se jedná o mobilní/stacionární zařízení
- <u>2. Předání NO do mobilního zařízení</u> Pozitiva
- Odesílatelem NO z areálu je provozovatel MZ
- Ohlašovatelem je vždy provozovatel MZ; původce je pouze místem nakládky (nemá roli v § 40)
- Odpovědnost za NO přešla naložením NO na vozidlo

### <u>Negativa</u>

- Není právní nárok na kopii ohlašovacího listu vyžádat si
- Má sice přístup do SEPNO, ale svoje přepravy nevidí

# Příprava původce na ohlašování

### 3. Předání NO do stacionárního zařízení

- Odesílatelem NO z areálu je původce
- Kdo bude ohlašovatelem je třeba dojednat (původce nebo příjemce - OH firma)
- Negativa/pozitiva, pokud je ohlašovatelem příjemce
- Odpovědnost za NO je na původci až do jeho předání do stacionárního zařízení příjemce (*lze upravit smlouvou*)
- Dodatek smlouvy o dílo, závazek příjemce plnit řádně a včas povinnosti původce dle § 40 zákona a prováděcích předpisů vč. splnění požadavků a termínů SEPNO; odpovědnost za přestupky s tím spojené nese příjemce
- Není právní nárok na kopii ohlašovacího listu vyžádat si
- Vidí svoje přepravy v SEPNO a jejich stav

Přepravy vidí subjekty uvedené v OL nebo zmocněný ohlašovatel a kontrolní orgány, ČIŽP (!)

## http://www.sepno.cz

- Systém evidence přepravy nebezpečných odpadů (SEPNO) samostatný modul ISPOP
- SEPNO poskytuje elektronické služby za účelem příjmu a zpracování OL přepravy NO v elektronické podobě a jejich další zpřístupnění příslušným institucím veřejné správy
- SEPNO zřízen a veden v souladu s § 40 zákona č. 185/2001 Sb., o odpadech, a zákona č. 25/2008 Sb.
- ► Správce SEPNO MŽP; Provozovatel SEPNO CENIA
- Zobrazení v internet. prohlížeči optimalizováno pro různé druhy zařízení (mobil. telefony, netebooky, notebooky, tablety ....)
- Služby SEPNO dostupné <u>uživatelům registrovaným v ISPOP</u> (Neveřejná část)
- Veřejná část dostupná všem

## http://www.sepno.cz

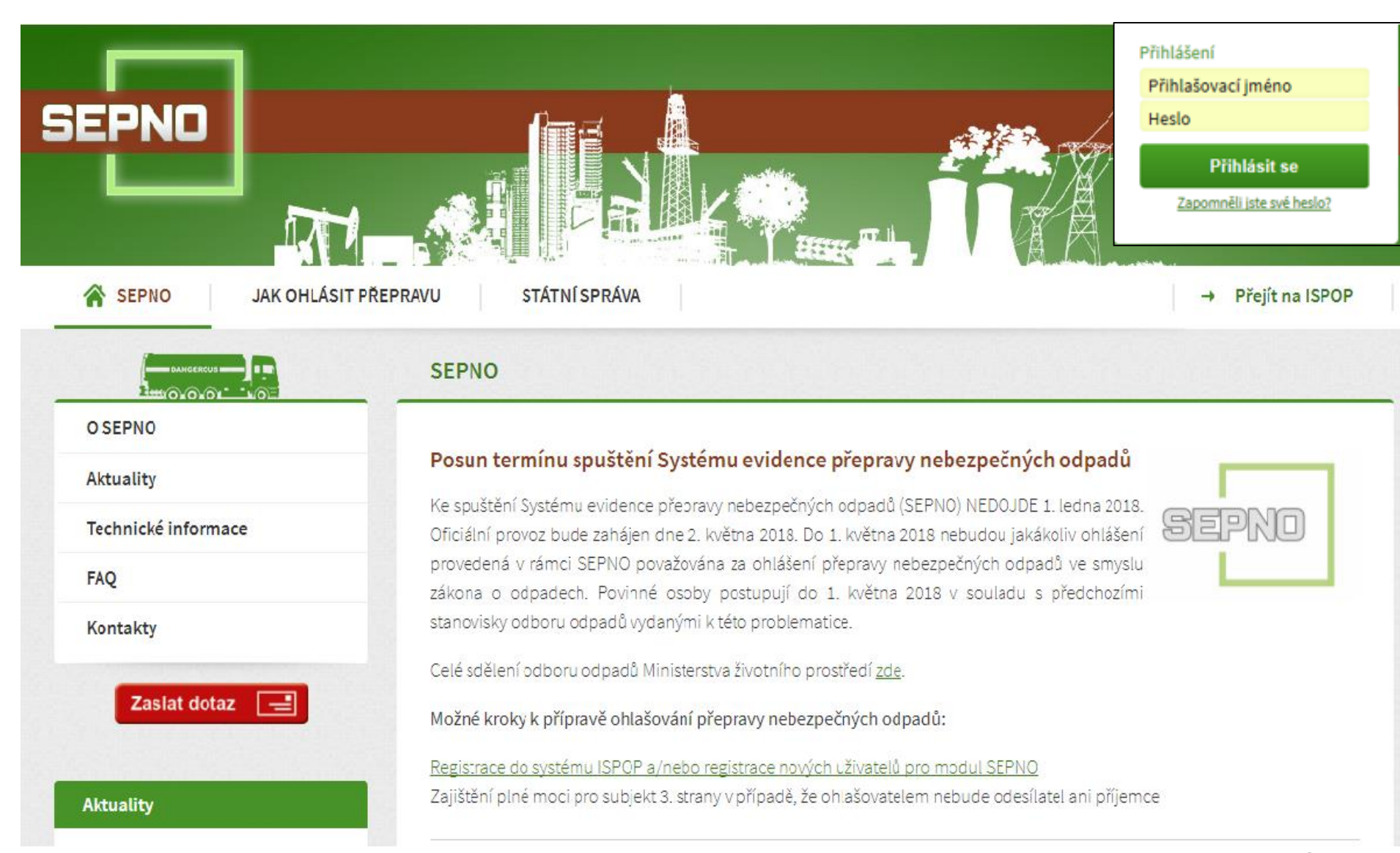

## Kdo pracuje v SEPNO

- ► Podmínky přihlášení do neveřejné části SEPNO
- ► Uživatel registrovaný v ISPOP
  - Správce subjektu má veškerá oprávnění v ISPOP i v SEPNO
  - ▶ <u>Běžný uživatel</u> ISPOP (zadává se v ISPOP)
    - Bez role ISPOP práce pouze v SEPNO

Ohlašovatel (ISPOP, Magnolia) – práce v ISPOP i SEPNO; role (rozsah oprávnění) bude následně přidělena správcem subjektu v SEPNO

▶ Přidělení a správa rolí SEPNO k subjektu, k uživateli

- ► 3. osoba zmocněnec (plná moc)
- Systém ISPOP a SEPNO se synchronizují po 30 minutách

### Role uživatele v SEPNO

"Roli uživatele SEPNO k subjektu" – zadává běžnému uživateli správce subjektu <u>v SEPNO</u>!!! - "Správa subjektu/uživatelé (přehled uživatelů)/**přidělit uživateli roli** SEPNO (i více rolí)

- Ohlašovatel za provozovnu/za subjekt <u>mění stav</u> přepravy, ohlásí, opraví, zruší
- Evident za provozovnu/za subjekt ohlásí, opraví, zruší
- Příjemce za provozovnu/za subjekt <u>potvrdí</u> přepravu, na které vystupuje jako odesílatel nebo příjemce
- Čtenář za provozovnu/za subjekt prohlíží záznamy
- ► Uživatel ISPOP bez nastavených rolí SEPNO

Stávající uživatel obdrží informaci o změně uživatelského účtu

<u>Nový uživatel</u> obdrží na uvedený e-mail notifikaci s přihlašovacími údaji – loginem a heslem

### Přihlášení/Odhlášení

|                                                          |                                             | Přihlášení<br>Přihlášovací jméno<br>Heslo<br>Přihlásit se<br>Zacomski attezet bealo2 |
|----------------------------------------------------------|---------------------------------------------|--------------------------------------------------------------------------------------|
| SEPND<br>Nová přeprava a<br>Rychlý přehled               | Přihlášen/a: energiese militaria<br>E-mail: | Odhlásit                                                                             |
| Evidence přepravy<br>Správa subjektu<br>Správa uživatele |                                             |                                                                                      |
| Evidence pilerušeni provozu                              |                                             | Printalian/a:                                                                        |
| ISPOP C<br>EnviHelp C<br>Portál SEPNO C                  |                                             | Plejit do aplikace                                                                   |

## Hlavní nabídka SEPNO

| SEPND                                                                                                    | Neveřejná část SEPNO po přihlášení                                                                                                    |
|----------------------------------------------------------------------------------------------------|----------------------------------------------------------------------------------------------------|
| Nová přeprava ()   Rychlý přehled   Evidence přepravy   Správa subjektu a uživatelů   Přehled uživatelů   Notifikace ▼   Evidence přerušení provozu | <ol> <li>Rychlé přehledy</li> <li>Evidence přepravy</li> <li>Správa subjektu a uživatele – přidělení<br/>role SEPNO uživateli (správce subjektu)</li> <li>Přehled uživatelů</li> <li>Nastavení notifikací</li> <li>Evidence přerušení provozu</li> </ol> |
| Aplikace zaznamenala dlo                                                                                                    | ouhou nečinnost uživatele. Stiskem tlačítka provedete znovunačtení<br>stránky.<br>Aktualizovat stránku                                                                                                    |
| EnviHelp                                                                                                    | 14<br>www.enviaroup.cz                                                                                                    |

## Nová přeprava

### Výběr ohlašovatele a odesílatele

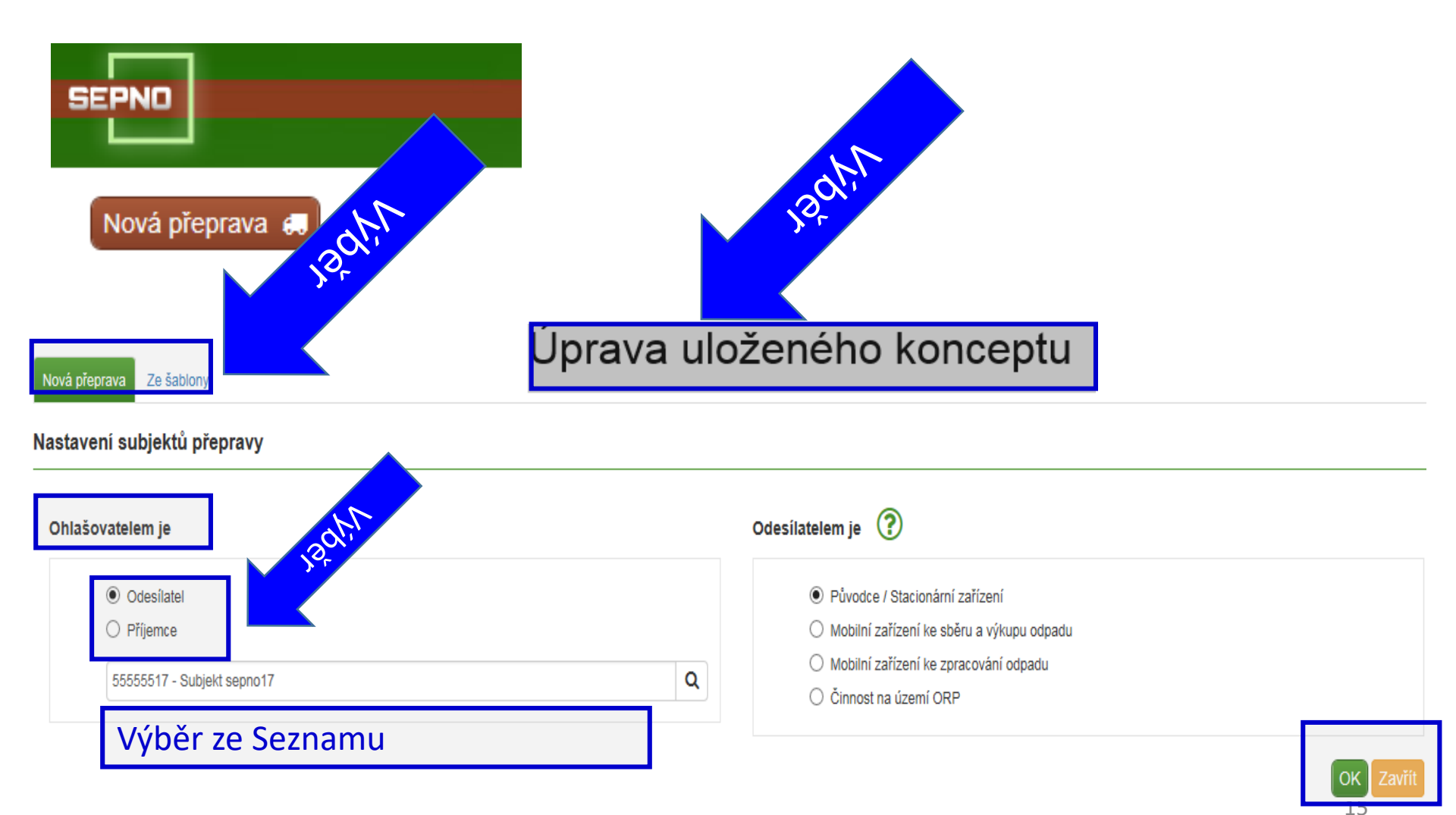

## Postup

- Zadání nové přepravy x ze šablony x úprava uloženého konceptu
- 2. Nastavení subjektů přepravy ohlašovatel je
- ► odesílatel / typ odesílatele
- ► Příjemce / typ příjemce
- 3. Zadání "nové přepravy" OK
- 4. Vyplnit jednotlivé části přepravy
- Typ přepravy kyvadlová/jednorázová je nastavena

Odesílatel/příjemce; Připojené doklady (název); Místo nakládky; Dopravce

- Interní registr subjektů, provozoven....symbol "lupy" (výběry) sdílí všichni uživatelé vázáni k subjektu
- UKLÁDAT KONCEPT!!! / ZAVŘÍT

# Zadání údajů přepravy

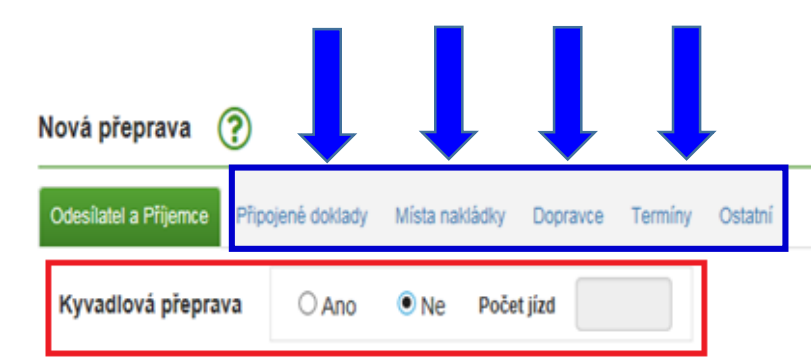

#### Odesílatel - Původce / Stacionární zařízení

| IČP             | Q IČZ           | ٥   |
|-----------------|-----------------|-----|
|                 |                 |     |
| Obchodní název  | Subjekt sepno17 | Q   |
| Ulice č.p./č.o. |                 |     |
| IČZÚJ           | Q               |     |
| Obec            |                 | PSČ |
| Telefon         |                 |     |

#### Příjemce / vykládka

| IČ             | 0                |                |                        |              |        |
|----------------|------------------|----------------|------------------------|--------------|--------|
| IČ             | р                | Q              | z                      | Q            |        |
| Obchodní náze  | v                |                |                        | Q            |        |
| Ulice č.p./č.o | D.               |                |                        |              |        |
| IČZÚ           | J                | Q              |                        |              |        |
| Obe            | c                |                | PSČ                    |              |        |
| Telefo         | n                |                |                        |              |        |
|                | Ohlásit přepravu | Uložit koncept | Uložit koncept a zavří | Zkontrolovat | Zavřít |
|                |                  |                |                        | 17           | ,      |

Uložit koncept

Uložit koncept a zavřít

# Interní registry provozovny

|     |                |            |              |                |                                                                                                    |                                                                                                    | e P                                                                                                    | ouze provozovny prov                    | ozovatele ICO 11111111                                                                                                    |                                                                                                    |                                                                               |
|-----|----------------|------------|--------------|----------------|----------------------------------------------------------------------------------------------------|----------------------------------------------------------------------------------------------------|----------------------------------------------------------------------------------------------------|-----------------------------------------|----------------------------------------------------------------------------------------------------|----------------------------------------------------------------------------------------------------|-------------------------------------------------------------------------------|
|     |                |            |              |                |                                                                                                    |                                                                                                    |                                                                                                    |                                         | Q                                                                                                    |                                                                                                    |                                                                               |
| C0  | ∏ IČO          | 11 IČP     | 11 Název p   | provozova      | itele                                                                                                    | 1                                                                                                    | Ulice 1                                                                                                    | Obec                                    | 11 P\$Č                                                                                                    |                                                                                                    |                                                                               |
|     | 1111111        | 1          | Subjekt - IR | z              |                                                                                                    | a                                                                                                    | absjdfsd Alt                                                                                                    | prechtičky4564                          | 11111                                                                                                    |                                                                                                    |                                                                               |
|     | 11111111       | 222        | Rumcajs a s  | spol.          |                                                                                                    | E                                                                                                    | ilá 2 Be                                                                                                    | neŝov                                   | 25622                                                                                                    |                                                                                                    |                                                                               |
|     | 11111111       | 45         | Subjekt - IR | z              |                                                                                                    | J                                                                                                    | Во                                                                                                    | jiště                                   | 45646                                                                                                    |                                                                                                    |                                                                               |
|     | 11111111       | CZL00001   | Odpady s.r.  | 0              |                                                                                                    | h.                                                                                                    | oje Lib                                                                                                    | berec                                   | 46001                                                                                                    |                                                                                                    |                                                                               |
|     | 11111111       | CZL00001   | Odpady s.r   | ~              |                                                                                                    |                                                                                                    | iolo 100 Lib                                                                                                    | 10100                                   | 49001                                                                                                    |                                                                                                    |                                                                               |
| xpo | ortovat záznam | Ŋ          |              | Přejít         | do registru za                                                                                                    | řízení                                                                                                    |                                                                                                    |                                         |                                                                                                    |                                                                                                    |                                                                               |
| xpo | rtovat záznam  | ny .       |              | Přejít<br>Akce | do registru zai                                                                                                    | řízení<br>11. IČO                                                                                                | 1 Název provo                                                                                                    | zovatele                                | 11 Ulice                                                                                                    | †1 Obec                                                                                                    | 11 F                                                                          |
| xpo | ntovat záznam  | ny         |              | Přejít<br>Akce | do registru zai<br>Li: IČZ<br>22222222                                                                                                    | řízení<br>11 IČO<br>22222222                                                                                     | 11 Název provo<br>Test                                                                                                    | zovatele                                | 11 Ulice<br>Černá 5                                                                                                    | 11 Obec<br>Sedičany                                                                                                    | 11 F<br>2510                                                                  |
| xpo | ntovat záznam  | ny         |              | Přejít<br>Akce | do registru za<br>Li: IČZ<br>22222222<br>25625626                                                                                              | řízení<br>11 IČO<br>22222222<br>11111111                                                                         | 11 Název provo<br>Test<br>Test 2                                                                                                    | zovatele                                | 11 Ulice<br>Čemá 5<br>Bílá 2                                                                                                    | 11 Obec<br>Sedičany<br>Benešov                                                                                                    | 11 F<br>2510<br>2551                                                          |
| xpo | ntovat záznam  | ny         |              | Přejít<br>Akce | do registru za<br>La IČZ<br>22222222<br>25625626<br>CZA00024                                                                                   | řizení<br>11 IČO<br>22222222<br>11111111<br>25746197                                                             | 11 Název provo       Test       Test 2       MIKAPA plus,s.r.                                                                                                    | zovatele<br>0.                          | 11 Ulice<br>Čemá 5<br>Bílá 2<br>Dolnoměcholupská                                                                                                    | 11 Obec       Sedičany       Benešov       28     Praha-Dolní Měcholupy                                                                                                    | 11 F<br>2510<br>2551<br>1090                                                  |
| xpo | rtovat záznam  | ny         |              | Přejit<br>Akce | do registru za<br>LE IČZ<br>22222222<br>25625626<br>CZA00024<br>CZA0079                                                                        | řizení<br>11 IČO<br>22222222<br>11111111<br>25746197<br>70377316                                                 | 11       Název provo         Test       Test 2         MIKAPA plus,s.r.       Karel PROBOŠT                                                                                                    | zovatele<br>0.                          | 11 Ulice<br>Čemá 5<br>Bilá 2<br>Dolnoměcholupská<br>Jinonická                                                                                                    | 11 Obec       Sedičany       Benešov       28     Praha-Dolní Měcholupy       Praha 5                                                                                                    | 11 F<br>2510<br>2551<br>1090<br>1500                                          |
| xpo | ntovat záznam  | ny         |              | Přejít         | do registru za<br>Li IČZ<br>22222222<br>25625626<br>CZA00024<br>CZA00113                                                                       | řízení<br>11 IČO<br>22222222<br>1111111<br>25746197<br>70377316<br>1111111                                       | 11       Název provo         Test       Test 2         MIKAPA plus,s.r.       Karel PROBOŠT         Pražské vodovod       Pražské vodovod                                                                                       | zovatele<br>o.<br>Iy a kanalizace, a.s. | 11 Ulice<br>Čemá 5<br>Bilá 2<br>Dolnoměcholupská<br>Jinonická<br>Štěpařská 970/10                                                                                           | 11 Obec       Sedičany       Benešov       28     Praha-Dolní Měcholupy       Praha 5       Praha 5                                                                                                    | 11 F<br>2510<br>2551<br>1090<br>1500<br>1540                                  |
| xpo | ntovat záznam  | ny         |              | Přejít         | do registru za<br>Li IČZ<br>22222222<br>25625626<br>CZA00024<br>CZA00079<br>CZA00113<br>cza12345                                               | řízení<br>11 IČO<br>22222222<br>11111111<br>25746197<br>70377316<br>11111111<br>11111111                         | 11 Název provo<br>Test<br>Test 2<br>MIKAPA plus,s.r.<br>Karsi PROBOŠT<br>Pražské vodovod<br>Subjekt - IRZ                                                                                                    | o.<br>by a kanalizace, a.s.             | 11 Ulice<br>Čemá 5<br>Bílá 2<br>Dolnoměcholupská<br>Jinonická<br>Štěpařská 970/10<br>as                                                                                     | 11 Obec       Sedičany       Benešov       28 Praha-Dolní Měcholupy       Praha 5       Praha 5       Albrechtice                                                                                      | 11 P<br>2510<br>2551<br>1090<br>1500<br>1540<br>1111                          |
| xpo | ntovat záznam  | ny         |              | Přejít         | do registru za<br>El IČZ<br>22222222<br>25625626<br>CZA00024<br>CZA00079<br>CZA00113<br>cza12345<br>CZA12345                                   | řizení<br>11 IČO<br>22222222<br>11111111<br>25746197<br>70377316<br>11111111<br>11111111<br>11111111<br>11111111 | 11       Název provo         Test       Test 2         MIKAPA plus,s.r.       Karel PROBOŠT         Pražské vodovod       Subjekt - IRZ         INISOFT s.r.o.       NUSOFT s.r.o.                                              | o.<br>ly a kanalizace, a.s.             | 11     Ulice       Čemá 5       Bílá 2       Dolnoměcholupská       Jinonická       Štěpařská 970/10       aa       Rumjancevova 896                                        | 11 Obec       Sedičany       Benešov       28     Praha-Dolní Měcholupy       Praha 5       Praha 5       Albrechtice       3     Liberec                                                              | 11 P<br>2510<br>2551<br>1090<br>1500<br>1540<br>1111<br>4600                  |
| xpo | ntovat záznam  | ny         |              | Přejít         | do registru za<br>E IČZ<br>22222222<br>25625626<br>CZA00024<br>CZA0079<br>CZA00113<br>cza12345<br>CZA12542<br>CZA12542                         | řizení<br>11 IČO<br>22222222<br>11111111<br>25746197<br>70377316<br>11111111<br>11111111<br>11111111<br>11111111 | 11       Název provo         Test       Test 2         MIKAPA plus,s.r.       Karsi PROBOŠT         Pražské vodovod       Subjekt - IRZ         INISOFT s.r.o.       INISOFT s.r.o.                                             | o.<br>by a kanalizace, a.s.             | 11     Ulice       Čemá 5       Bílá 2       Dolnoměcholupská       Jinonická       Štěpařská 970/10       aa       Rumjancevova 696.       ulice 123                       | 11 Obec       Sedičany       Benešov       28 Praha-Dolní Měcholupy       Praha 5       Praha 5       Albrechtice       3     Liberec       Liberec                                                    | 11 P<br>2510<br>2551<br>1090<br>1500<br>1540<br>1111<br>4600<br>4600          |
| xpo | ntovat záznam  | τ <b>γ</b> |              | Přejít         | do registru za<br>E IČZ<br>22222222<br>25625626<br>CZA00024<br>CZA0079<br>CZA00113<br>cza12345<br>CZA12345<br>CZA12542<br>CZA12542<br>CZA12542 | řizení<br>11 IČO<br>22222222<br>11111111<br>25746197<br>70377316<br>11111111<br>11111111<br>11111111<br>11111111 | 11       Název provo         Test       Test 2         MIKAPA plus,s.r.       Karsi PROBOŠT         Pražské vodovod       Subjekt - IRZ         INISOFT s.r.o.       INISOFT s.r.o.         INISOFT s.r.o.       INISOFT s.r.o. | o.<br>Iy a kanalizace, a.s.             | 11     Ulice       Čemá 5       Bílá 2       Dolnoměcholupská       Jinonická       Štěpařská 970/10       as       Rumjancevova 696       ulice 123       Rumjancevova 696 | 11 Obec       Sedičany       Benešov       28     Praha-Dolní Měcholupy       Praha 5       Praha 5       Albrechlice       3     Liberec       Liberec       3     Liberec       28     Praha Praha S | 11 P<br>2510<br>2551<br>1090<br>1500<br>1540<br>11111<br>4600<br>4600<br>4600 |

### Místo nakládky

### 1. Připojené doklady – vybrat pouze název

| Nová přeprava                                                                   | Ohlásít přepravu | Uložit koncept | Uložit koncept a zavřít | Zkontrolovat | Zavřit |
|---------------------------------------------------------------------------------|------------------|----------------|-------------------------|--------------|--------|
| Odesílatel a Přijemce Připojené doklady Místa nakládky Dopravce Termíny Ostatní |                  |                |                         |              |        |
| + Přidat doklad                                                                 |                  |                |                         |              |        |
| Název dokladu                                                                   |                  |                |                         |              |        |
|                                                                                 |                  |                |                         |              |        |
|                                                                                 |                  |                |                         |              |        |
| Uložit jako šablonu                                                             | Ohlásit přepravu | Uložit koncept | Uložit koncept a zavřít | Zkontrolovat | Zavřít |
|                                                                                 |                  |                |                         |              |        |

### 2. Místo nakládky/přidat místo nakládky – přidat odpad

| Nová přeprava                         |                                    |                                |   |     | Ohlásit přepravu Uložit ko | ncept 🛛 Uložit koncep | t a zavřít Zkontrolovat Zavřít |
|---------------------------------------|------------------------------------|--------------------------------|---|-----|----------------------------|-----------------------|--------------------------------|
| Odesítatel a Příjemce Připojené dokla | ldy Mista nakládky Dopravce Termír | iy Ostatní                     |   |     |                            |                       |                                |
| + Přidat místo nakládky               | Nové místo nakládky                | - pořadové číslo 1             |   |     |                            |                       | Uložit místo nakládky Zavřít   |
| 1 - Místo nakládky                    | ićo                                |                                |   |     | ORIdua                     |                       |                                |
|                                       | IČP                                |                                | Q | IČZ | (                          | ٦                     |                                |
|                                       | Obchodní název                     |                                |   |     | (                          | a 🔶                   |                                |
|                                       | Ulice, ĉ.p., ĉ.o.                  |                                |   |     |                            |                       |                                |
|                                       | Obec                               |                                |   |     | PSČ                        |                       | 2.7                            |
|                                       | IČZŮJ                              | Q                              |   |     |                            |                       |                                |
|                                       | + Pridat odpad                     | Minou                          |   |     |                            | Maniatui (d)          | Dariest hurs                   |
|                                       | 1 010101 Q                         | Odpady z tážby rudných nerostů |   |     |                            | 1                     | 1                              |
|                                       | Τ                                  |                                |   |     |                            | (                     | Uložit místo nakládky Zavřit   |
| Uložit jako šablonu                   |                                    |                                |   |     | Ohlásit přepravu Uložit ko | ncept Uložit koncep   | t a zavřit Zkontrolovat Zavřit |
| info@envigroup.cz                     |                                    |                                |   |     |                            |                       | www.envigro                    |

### Dopravce

| Nová přeprava                                                        |              |   | Ohlásit přepravu Uk          | žit koncept 🛛 Uložil koncept a | zaviit Zkontrolovat Zaviit |
|----------------------------------------------------------------------|--------------|---|------------------------------|--------------------------------|----------------------------|
| Odesílatel a Přijemce Připojené doklady Místa nakládky Dopravce Term | ny Ostatní   |   |                              |                                |                            |
| + Přidat dopravce Nový dopravce - pořa                               | dové číslo 1 |   | 1                            |                                | Uložit dopravce Zavřit     |
| 1 - Dopravce IČO                                                     |              | Q | Druh dopravy                 |                                | ۲                          |
| Obchodní název                                                       |              |   | Registrační značka taž. vozu |                                | ]                          |
| Ulice, č.p., č.o.                                                    |              |   | Registrační číslo návěsu     |                                | ]                          |
| Obec                                                                 |              |   | Registrační značka přívěsu   |                                | ]                          |
| PSČ                                                                  |              |   | Číslo železničního vagónu    |                                | ]                          |
| ıčzúJ                                                                | Q            |   | Číslo vodnifetecké zásilky   |                                | ]                          |
| Telefon                                                              |              |   |                              |                                |                            |
|                                                                      |              |   |                              |                                | Uložit dopravce Zavřit     |
| Uložit jako šabionu                                                  |              |   | Ohlásit přepravu Ulo         | žit koncept Uložit koncept a   | zavřít Zkontrolovat Zavřít |

Typy dopravy: silniční, železniční, vodní, letecká nebo kombinovaná/ "Registrační značka tažného vozu", "Registrační číslo návěsu", atd. "Uložit dopravce,,/Ukončení editace Dopravce bez jejího uložení "Zavřít" *Bez uložení editace dopravce není možné pokračovat na další záložky nové přepravy!* 

|                                     | Te                                  | ermíny                 | v/Osta          | atní                   |                |                         | !            |        |
|-------------------------------------|-------------------------------------|------------------------|-----------------|------------------------|----------------|-------------------------|--------------|--------|
| ►Zaháj                              | ení přeprav                         | y / Ukončer            | ıí přeprav      | у                      |                |                         |              |        |
| Nová přeprava                       |                                     |                        |                 | Ohlásit přepravu       | Uložit koncept | Uložit koncept a zavřit | Zkontrolovat | Zavřit |
| Odesilatel a Příjemce Připojené dok | dady Místa nakládky Dopravce Termín | y Ostatní              | _               |                        |                | - ·                     |              |        |
|                                     | Náklad předán doprav                | rc - zahájení přepravy | Náklad předán p | říjemci - ukončení pře | epravy         |                         |              |        |
|                                     | Datum 01.01.2017                    |                        | Datum           | 1                      |                | -                       |              |        |
|                                     | Čas 00:00                           |                        |                 |                        |                |                         |              |        |
| Uložit jako šabionu                 |                                     |                        |                 | Ohlásit přepravu       | Uložit koncept | Uložit koncept a zavřít | Zkontrolovat | Zavřít |

### Dopravu ohlášenou zpětně, tzn. zadat datum, které předchází datu ohlášení přepravy, lze ohlásit pouze ze strany Příjemce!

- "Ostatní" označení dané přepravy vlastním příznakem lze přidat 1 nebo více štítků (štítky nejsou sdíleny mezi jednotl. uživateli) – slouží k filtraci v "Evidenci přepravy"
- "Zkontrolovat" kontrola zadaných údajů
- "Ohlásit přepravu"/Ohlásit ANO x NE

## Zkontrovat - Chyby - Varování

| Úprava konceptu KONCEI        | PT 17.4.2018 13:  | 54 ?            |           |                 |             |          |            | Ohlásit přepra | vu Uložit koncept | Uložit koncept | a zavřít Zkontrolo | vat Zavřít   |
|-------------------------------|-------------------|-----------------|-----------|-----------------|-------------|----------|------------|----------------|-------------------|----------------|--------------------|--------------|
| Odesílatel a Příjemce 9 Připo | ojené doklady Mís | sta nakládky D  | opravce 8 | Termíny 2       | Ostatní     |          |            |                |                   |                | Chyb               | y a varování |
| + Přidat místo nakládky       | Místo n           | akládky - p     | ořadov    | é číslo 1       |             |          |            |                |                   |                | Smazat místo       | nakládky     |
| 1 - Ing. Eva Směšná           |                   | IČO             | 477719    | 92              |             |          |            |                |                   |                |                    |              |
|                               |                   | IČP             | 4777      |                 |             | Q        | IČZ        |                |                   | Q              |                    |              |
|                               | Ob                | chodní název    | Ing. Eva  | ı Směšná        |             |          |            |                |                   | Q              |                    |              |
|                               |                   | Ulice č.p./č.o. | Jizerska  | izerská 666     |             |          |            |                |                   |                |                    |              |
|                               |                   | IČZÚJ           | 563552    | Q               |             |          |            |                |                   |                |                    |              |
|                               |                   | Obec            | Desná     |                 |             |          |            | P\$Č           | 46861             |                |                    |              |
|                               | + Přidat o        | odpad           |           |                 |             |          |            |                |                   |                |                    |              |
|                               | Poř. č.           | Katalog. číslo  | Ná        | zev             |             |          |            |                | N                 | Inožství [t]   | Počet kusů         |              |
|                               |                   | 1 170409        | QK        | ovový odpad zne | čištěný neb | ezpečnýr | ni látkami |                |                   | 0,05           | 1                  |              |
|                               |                   |                 |           |                 |             |          |            |                |                   |                |                    |              |

Uložit jako šablonu

Ohlásit přepravu Uložit koncept Uložit koncept a zavřít Zkontrolovat Zavřít

| klady | Místa nakládky Doprav   | ce 1 Termíny 2 Ostatn | í      |                         |                    |                         | Chyby a varování    |
|-------|-------------------------|-----------------------|--------|-------------------------|--------------------|-------------------------|---------------------|
| Do    | opravce - pořadové      | é číslo 1             |        |                         |                    |                         | Smazat dopravce     |
|       | IČO                     | 45789355              | Q      | ]                       | Druh dopravy       | Silniční                | T                   |
|       | Obchodní název          | MHM EKO s.r.o.        |        | Registrační             | značka taž. vozu   | ×                       |                     |
|       | Ulice č.p./č.o.         | K Hutím 665/5         |        | Registra                | ční číslo návěsu   |                         |                     |
|       | IČZÚJ                   | 547361 <b>Q</b>       |        | Registračn              | í značka přívěsu   |                         |                     |
|       | Obec                    | Praha 14              |        | Číslo žele:             | zničního vagónu    |                         |                     |
|       | PSČ                     | 19800                 |        | Číslo vodr              | ní/letecké zásilky |                         |                     |
|       | Telefon                 | 283970513             |        |                         |                    |                         |                     |
| y     | Místa nakládky Dopravce | 1 Termíny 2 Ostatní   |        |                         |                    |                         | Chyby a varování    |
| ákla  | d předán dopravci - zah | nájení přepravy       | Náklad | předán příjemci - ukonč | ení přepravy       |                         |                     |
| tum   |                         | ×                     | Datum  |                         | ×                  |                         |                     |
| Čas   | hh:mm                   |                       | Čas    | hh:mm                   |                    |                         |                     |
|       |                         |                       |        | Ohlásit přepravu        | Uložit koncept     | Uložit koncept a zavřít | Zkontrolovat Zavřít |

## Detail přepravy

| Detail pi | řepravy 🥐                         |            |                     |              |                 |                          |                 |                |             |
|-----------|-----------------------------------|------------|---------------------|--------------|-----------------|--------------------------|-----------------|----------------|-------------|
| IČOL      |                                   | KONCEF     | PT 17.4.2018 13:54  |              | Ohlášeno        |                          |                 | Datum zahájení | 18. 4. 2018 |
| Stav      |                                   | Koncept    |                     |              | Poslední oprava |                          |                 | Datum ukončení | 18. 4. 2018 |
| Ohlašov   | ašovatel IČO 47771992             |            |                     | Potvrzeno    | Potvrzeno       |                          |                 | 1 den          |             |
| Ohlásil u | Ohlásil uživatel eva.smesna.74946 |            |                     | Zrušeno      |                 |                          | Štítky          |                |             |
|           |                                   |            |                     |              | Stornováno      |                          |                 |                |             |
| Odesílat  | tel                               | 4777199    | 2, 4777, Ing. Eva S | měšná        |                 |                          |                 |                |             |
| Příjemce  | <del>9</del>                      | 4578935    | 5, CZS01126, MHN    | I EKO s.r.o. |                 |                          |                 |                |             |
| Historie  | Výsledek kontroly                 | Upozornění | Storno přepravy     |              |                 |                          |                 |                |             |
| Zobra     | zit filtr                         |            |                     |              |                 |                          |                 |                |             |
| Akce      | J≟ Datum a ò                      | as         |                     | †↓ Uživatel  |                 | †↓ Aktivita              | †↓ Stav přeprav | у              | 11 Aplikace |
|           |                                   |            |                     |              |                 | Žádná data historie přep | ravy.           |                |             |
|           |                                   |            |                     |              |                 |                          |                 |                |             |

Strana « 1

≫

# Ohlásit přepravu - varování

### Potvrzení ohlášení přepravy

### Varování

Název obce 'Liberec' u příjemce nekoresponduje s uvedeným kódem IČZÚJ 556904.

Název obce 'Liberec' u dopravce nekoresponduje s uvedeným kódem IČZÚJ 556904.

Ohlásit přepravu přes výše uvedená varování.

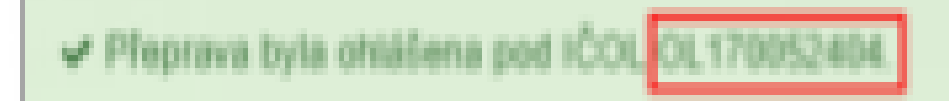

Zavřít

Ohlásit

- 1. kontrola tvrdých chyb "Kontrola dat nalezla chyby" nelze ohlásit!.
- měkké kontroly "Kontrola dat nalezla varování" nesrovnalost, která však nezamezuje ohlášení
- ► Kontrola pouze při ohlášení přepravy!!!

| Id | Popis                                   | Závažnost |
|----|-----------------------------------------|-----------|
| 9  | Kontrola zpětného ohlášení odesílatelem | Chyba     |

### ► Kontrola pouze při opravě přepravy

|    |                                                                             | -         |
|----|-----------------------------------------------------------------------------|-----------|
| ld | Popis                                                                       | Závažnost |
| 11 | Kontrola změny IČO, IČP, IČZ odesílatele a příjemce                         | Chyba     |
| 12 | Kontrola změny data zahájení pro zahájenou přepravu                         | Chyba     |
| 13 | Kontrola změny data zahájení před datum ohlášení ve stavu před<br>zahájením | Chyba     |

### ► Kontroly při ohlášení a opravě přepravy

| Id | Popis                                                        | Závažnost |
|----|--------------------------------------------------------------|-----------|
| 1  | Kontrola úplnosti ohlašovaných údajů                         | Chyba     |
| 2  | Kontrola IČZÚJ podle číselníku                               | Chyba     |
| 3  | Kontrola kódu odpadu podle číselníku                         | Chyba     |
| 4  | Kontrola názvu odpadu podle číselníku                        | Varování  |
| 5  | Kontrola přepravy nadměrného množství                        | Varování  |
| 6  | Kontrola IČZ odesílatele a míst nakládky v registru zařízení | Varování  |
| 7  | Kontrola povolení příjemce v registru zařízení               | Varování  |
| 8  | Kontrola oprávnění příjemce nakládat s odpady                | Varování  |
| 10 | Kontrola na kladné množství odpadů                           | Chyba     |
| 14 | Kontrola termínů přepravy (datum zahájení <= datum ukončení) | Chyba     |
|    |                                                              |           |

### Kontrola vůči číselníkům

| Kontrola vůči číselníkům                                                                                     |          |
|----------------------------------------------------------------------------------------------------|----------|
| Kontrola názvu obce k uvedenému kódu IČZÚJ                                                                   | Varování |
| Kontrola názvu subjektu u odesílatele a příjemce s údajem uvedeným v ISZR                                    | Varování |
| Kontrola názvu a adresy dopravce s údaji uvedenými v ISZR                                                    | Varování |
| Kontrola adresy zařízení s adresou zařízení uvedené v registru zařízení IČZ (odesílatel, příjemce, nakládka) | Varování |
| Kontrola adresy provozovny/zařízení u odesílatele a příjemce – nesmí být totožná                             | Varování |

- Kontrola jediného místa nakládky, které je shodné s odesílatelem (pro typ Původce/Stacionární zař.) – ch
- Kontrola, že v žádném místě nakládky nesmí být stejná dvojice údajů IČO + IČZ jako u odesílatele (pro typ Mobilní zařízení ke sběru a výkupu) –ch

- "Kontrola vyplněného IČZ (pro typ Mobilní zařízení ke sběru a výkupu + Mobilní zařízení ke zpracování odpadu) - ch
- Kontrola, že IČP odesílatele = kód vybraného ORP a není vyplněno IČZ odesílatele (pro typ Činnost na území ORP) – ch
- Kontrola, že je vybráno ORP a IČZÚJ odesílatele a všech míst nakládky do toho ORP spadají. (pro typ Mobilní zařízení ke zpracování odpadu / Činnost na území - ch
- Kontrola, že IČO, IČP a IČZ všech míst nakládky odpovídají údajům odesílatele (pro typ Mobilní zařízení ke zpracování odpadu / Činnost na území ORP) – ch

□Kontrola na délku přepravy – var

□Kontrola změny údajů (při opravě) - ch

# Stavy přepravy NO

- Před zahájením
- ►Zahájená
- Ukončená
- Potvrzená
- Přerušená

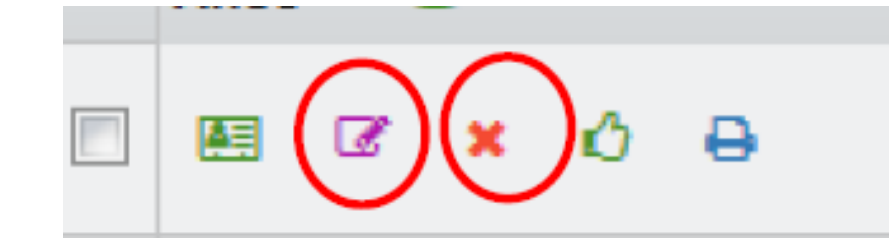

- STORNO (s náhradou/bez náhrady; vysvětlení)
- Překročená lhůta

Změna přepravy (ohlašovatel, Evidence přepravy) ve stavu před "Potvrzená"

Potvrzení přepravy (příjemce) ve stavu "zahájená/ ukončená"

### Evidence přeprav

| Nová přeprava 🚚             |   | Evidence přepravy        |                     |             |             |             |          |            |                   |          |            |                                          |                        |              |           |
|-----------------------------|---|--------------------------|---------------------|-------------|-------------|-------------|----------|------------|-------------------|----------|------------|------------------------------------------|------------------------|--------------|-----------|
| Úvod                        |   | Zobrazit filtr           |                     |             |             |             |          |            |                   |          |            |                                          |                        | _            |           |
| Evidence přepravy           |   |                          |                     |             |             |             |          |            |                   |          |            |                                          |                        | 0            | Filtrovat |
| Správa subjektu             |   |                          |                     |             |             |             |          |            |                   |          |            | Strar                                    | a <mark>« 1</mark> 2 3 | 14 » Záznam  | nů 10 🔻   |
| Evidence nřeručení provozu  |   |                          |                     |             | Datum       |             |          | Odesíla    | tel               |          |            | Příjemce                                 |                        |              |           |
| L'indence preruseni provozu |   | Akce                     | ↓ <sup>z</sup> IČOL | † Ohlášení  | 11 Zahájení | † Ukončení  | †↓ IČO   | †↓ IČZ/IČP | † Název           | †↓ IČO   | †↓ IČZ/IČP | †↓ Název                                 | †↓ Stav                | †↓ Kyvadlová | Štítky    |
| Správa uživatele            | • | 🗷 🗶 🗎                    | OL170000273         | 14. 6. 2017 | 4. 6. 2017  | 4. 6. 2017  | 35498749 | CZA02154   | Evident VOL 2     | 1111111  | CZT20254   | EVIDENT                                  | Potvrzená              | Ne           | lij       |
| Notifikace 🔻                |   | ⊞ × ⊖                    | OL170000272         | 14. 6. 2017 | 15. 4. 2017 | 15. 4. 2017 | ?        | ?          | ?                 | 1111111  | ?          | ?                                        | Potvrzená              | Ne           | 47        |
|                             |   | ⊞ × ⊖                    | OL170000271         | 14. 6. 2017 | 15. 4. 2017 | 15. 4. 2017 | ?        | ?          | ?                 | 1111111  | ?          | ?                                        | Potvrzená              | Ne           | 47        |
|                             |   | 🖽 🗙 🔒                    | OL170000270         | 14.6.2017   | 15. 4. 2017 | 15. 4. 2017 | ?        | ?          | ?                 | 11111111 | ?          | ?                                        | Potvrzená              | Ne           | 47        |
|                             |   | 🖽 🗙 🔒                    | OL170000269         | 14. 6. 2017 | 15. 4. 2017 | 15. 4. 2017 | ?        | ?          | ?                 | 1111111  | ?          | ?                                        | Potvrzená              | Ne           | 47        |
| ISPOP C                     |   | 🖽 🗹 🗙 🖨                  | OL170000268         | 14. 6. 2017 | 15. 6. 2017 | 15. 6. 2017 | 1111111  | AAA        | Testovací subjekt | 00000999 | QQQ        | IČO=999 IČP=QQQ                          | Před zahájením         | Ne           | 47        |
| Contract (2)                |   | 🖽 🗹 🗙 🖨                  | OL170000267         | 14. 6. 2017 | 14. 6. 2017 | 15. 6. 2017 | 1111111  | CZL12345   | INISOFT s.r.o.x   | 27118100 | CZS01192   | Kovohut? P??bram n?stupnick?, a.s.       | Zahájená               | Ne           | 47        |
| EnviHeip &                  |   | 🖽 🗹 🗙 🖨                  | OL170000266         | 14. 6. 2017 | 14. 6. 2017 | 14. 6. 2017 | 1111111  | CZL12345   | INISOFT s.r.o.    | 28621905 | CZT00987   | CRONIMET Ostrava, s.r.o. ?roti?t? Svinov | Zahájená               | Ne           | 47        |
|                             |   | 🖽 🗙 🔒                    | OL170000265         | 14. 6. 2017 | 4. 6. 2017  | 4. 6. 2017  | 35498749 | CZA02154   | Evident VOL 2     | 1111111  | CZT20254   | EVIDENT                                  | Potvrzená              | Ne           | 47        |
|                             |   | 🗷 × 🔒                    | OL170000264         | 14. 6. 2017 | 4. 6. 2017  | 4. 6. 2017  | 35498749 | CZA02154   | Evident VOL 2     | 1111111  | CZT20254   | EVIDENT                                  | Potvrzená              | Ne           | 47        |
|                             |   | Zobrazuji záznamy: 1 - 1 | 0 z 140             |             |             |             |          |            |                   |          |            |                                          |                        |              |           |
|                             |   |                          |                     |             |             |             |          |            |                   |          |            | Strar                                    | a « 1 2 3              | 14 » Záznam  | nů 10 🗸   |

## Potvrzení přepravy

- Potvrzení po předání odpadu pouze přepravy, které jsou ve stavu "Zahájená" nebo "Ukončená"
- Před potvrzením se ujistit, že ohlášené údaje odpovídají skutečnosti !!!! Změny může provést pouze ohlašovatel!!!
- Potvrzení provést kliknutím v "Evidenci přepravy" na ikonu potvrzení (ve sloupci "Akce")

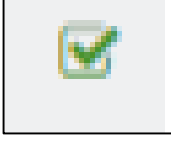

# Tisk OL

OL - kompletní zobrazení všech údajů přepravy

Tisk ohlašovacího listu přepravy lze v "Evidenci přepravy" kliknutím na

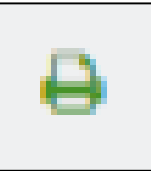

IČOL ve formátu OLXXYYYYYYY (XX = rok ohlášení, YYYYYYY = pořadové číslo přidělené při ohlášení) Ohlašovací list pro přepravu nebezpečných odpadů po území ČR

| IČOL:       |               | OL170000    | 376      | Kyvadlov  | á přeprava:    | Ano / Ne      |          |
|-------------|---------------|-------------|----------|-----------|----------------|---------------|----------|
| Odesílatel: |               |             |          | Příjemce  | / vykládka:    |               |          |
| IĈO         | 11111111      | IČZ/IČP     | CZU01234 | IĈO       | 25417657       | IČZ/IČP       | CZA00001 |
| Obchodní    | firma/název/j | méno a příj | imení    | Obchod    | ní firma/název | /jméno a příj | mení     |
| Subjekt 11  | I 111111 - MZ | IČZ=CZU     | 01234    | INISOF    | Т              |               |          |
| Ulice, č.p. | , č.o. P      | ohraničníki | 1 999    | Ulice, č. | .p., č.o. R    | lumjancevov   | a 363    |
| Obec, PS    | Ĉ A           | bertamy 1,  | 36235    | Obec, P   | PSČ L          | iberec, 4600  | 1        |
| IČZÚJ       | 5             | 54979       |          | IČZÚJ     | 5              | 56904         |          |
| Telefon     | 1             | 11          |          | Telefon   | 3              | 21            |          |
| Připojené d | oklady:       |             |          |           |                |               |          |
|             |               |             |          |           |                |               |          |

| Nakl       | ládka nebezpečného odp                                           | adu                                                                                          |                                                                                  |              |       |  |  |
|------------|------------------------------------------------------------------|----------------------------------------------------------------------------------------------|----------------------------------------------------------------------------------|--------------|-------|--|--|
| Míst       | o nakládky:                                                      |                                                                                              | Pořadové číslo místa nakládky: 1                                                 |              |       |  |  |
| IČC        | D 111                                                            | 11111                                                                                        | IČZ/IČP                                                                          | CZU01234     |       |  |  |
| Ob         | chodní firma/název/jmén                                          | o a příjmení                                                                                 | Subjekt 11111111 - MZ I                                                          | CZ=CZU01234  |       |  |  |
| Ulio       | ce, č.p., č.o.                                                   |                                                                                              | Pohraničníků 999                                                                 |              |       |  |  |
| Ob         | ec, PSČ                                                          |                                                                                              | Abertamy 1, 36235                                                                |              |       |  |  |
| 1Č2        | ZÚJ                                                              |                                                                                              | 554979                                                                           |              |       |  |  |
| 1.         | 2.                                                               | 3.                                                                                           |                                                                                  | 4.           | 5.    |  |  |
| Poř.<br>č. | Katalogové číslo<br>nebezpečného odpadu<br>podle Katalogu odpadů | Název nebezpečnéh<br>odpadů                                                                  | Název nebezpečného odpadu podle Katalogu<br>odpadů                               |              |       |  |  |
| 1          | 150202                                                           | Absorpční činidla, fil<br>olejových filtrů jinak<br>tkaniny a ochranné<br>nebezpečnými látka | trační materiály (včetně<br>blíže neurčených), čisticí<br>oděvy znečištěné<br>mi | 0,250000     | 250   |  |  |
| 2          | 200135                                                           | Vyřazené elektrické<br>obsahující nebezpei<br>čísly 20 01 21 a 20 0                          | 1,500000                                                                         | 300          |       |  |  |
| 3          | 200121                                                           | Zářivky a jiný odpad obsahující rtuť 0,005000                                                |                                                                                  |              |       |  |  |
|            |                                                                  |                                                                                              |                                                                                  | www.enviarou | JD.CZ |  |  |

# Opravy údajů o přepravě

- Přepravu lze opravovat pouze v případě, že dosud nebyla ze strany příjemce potvrzena
- Potvrzené přepravy již nelze opravovat !!!
- Opravu provést kliknutím v "Evidenci přepravy" na ikonu opravy (editace) (ve sloupci "Akce")
- ► Opravit údaje
- Nelze opravit IČO a IČP nebo IČZ odesílatele a příjemce a termín zahájení pokud již nastal - V případě změny přepravu zrušit či stornovat a nahradit novým OL
- Zkontrolovat, <u>chyby a varování</u>, opravit
- ►Ohlásit

Přeprava byla ohlášena pod IČOL OL170052404.

Pro řešení nesrovnalostí či pokládání dotazů je nutné vždy uvést číslo IČOL - čísla zaznamenávat!

## Zrušení přepravy

Přeprava nebyla zahájena v ohlášeném termínu

Zrušení pouze pro přepravu, která <u>nebyla dosud</u> potvrzena příjemcem!

Zruší ohlašovatel (buď odesílatel nebo příjemce) do 3 pracovních dnů ode dne ohlášeného zahájení !

Zrušení provést kliknutím v "Evidenci přepravy" na ikonu zrušení (ve sloupci "Akce")

Opravdu chcete zrušit ohlášení přepravy ICOL OL170000388? Tato akce se používá pouze v případě, že přeprava nebezpečných odpadů nebyla zahájena v ohlášeném termínu.

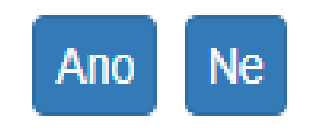

## Storno přepravy

### Storno pro přepravu, která již byla potvrzena příjemcem !

(pro chybně zadané přepravy, potvrzené omylem)

Storno provést kliknutím v "Evidenci přepravy" na ikonu storna (ve sloupci "Akce")

### **Za storno – hrozí sankce !!!**

STORNO bez náhrady (bude založen nový OL; nutno uvést důvod)

► STORNO s náhradou

záložky přepravy s předvyplněnými údaji
 upravit údaje, zkontrolovat, stornovat

### **STORNO**

#### Storno přepravy

### Typ storna

- Bez náhrady
- S náhradou

### Důvod

- Přeprava nerealizována
- Chyba v potvrzení množství nebo kódu odpadu
- Chyba v identifikaci účastníků
- Chyba v datu odeslání / přijetí
- 🗌 Jiný

### Komentář

Opravdu chcete stornovat ohlášení přepravy ICOL OL170000382? Tato akce se používá pouze v případě, že příjemce potvrdil přijetí odpadů z přepravy omylem.

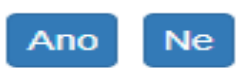

### Přerušení provozu

Všechny lhůty se prodlužují pouze v případě, že došlo k přerušení provozu v poslední den lhůty

Délka přerušení provozu nehraje roli !

Lhůta se prodlužuje o 1 pracovní den !

| Evidence pře    | rušer    | ní provozu   ?   |          |           |           |          |                         |    |
|-----------------|----------|------------------|----------|-----------|-----------|----------|-------------------------|----|
| Filtr           |          |                  |          |           |           |          |                         |    |
| Začátek         | <00      | j>               | <b>#</b> | <d0></d0> | ť         | <b>*</b> |                         |    |
| Konec           | <00      | d>               | <b>#</b> | <do></do> | t         | 1        |                         |    |
| Akce            |          | †↓ Začátek       |          |           | †↓ Kone   | C        | 1 Popis příčin a projev | /ů |
|                 |          | 4. 8. 2017 00:00 |          |           | 4. 8. 201 | 7 00:00  | TEST5                   |    |
|                 |          | 1. 8. 2017 01:00 |          |           | 2. 8. 201 | 7 15:00  | TEST1                   |    |
|                 |          | 1. 7. 2017 13:00 |          |           | 6. 7. 201 | 7 23:00  | TEST2                   |    |
| Zobrazuji zázna | amy: 1 - | 3z3              |          |           |           |          |                         |    |

### Notifikace

### Nastavení odběru notifikací (?)

#### Notifikace pro ohlašovatele

| Zasílání           |   | Notifikace                                                                                                    |
|--------------------|---|----------------------------------------------------------------------------------------------------|
| Nezasilat<br>Ihned |   | Ohlášení přepravy, kde můj subjekt není ohlašovatelem, ale je uveden jako protistrana (odesílatel / příjemce)     |
| Souhrn             |   | Oprava údajů přepravy, kde můj subjekt není ohlašovatelem, ale je uveden jako protistrana (odesílatel / příjemce) |
| Nezasilat          | ~ | Potvrzení přijetí odpadů z přepravy, kde můj subjekt není ohlašovatelem, ale je uveden jako odesílatel            |
| Nezasilat          | ~ | Zrušení přepravy, kde můj subjekt není ohlašovatelem, ale je uveden jako protistrana (odesílatel / příjemce)      |
| Nezasilat          | ~ | Storno přepravy, kde můj subjekt není ohlašovatelem, ale je uveden jako protistrana (odesílatel / příjemce)       |
| Nezasilat          | ~ | Ohlášení přepravy, kterou ohlašuje můj subjekt                                                                    |
| Nezasilat          | ~ | Oprava údajů přepravy, kterou ohlašuje můj subjekt                                                                |
| Nezasilat          | ~ | Potvrzení přijetí odpadů z přepravy, kterou ohlašuje můj subjekt                                                  |
| Nezasilat          | ~ | Zrušení přepravy, kterou ohlašuje můj subjekt                                                                     |
| Nezasilat          | ~ | Storno přepravy, kterou ohlašuje můj subjekt                                                                      |
| Nezasilat          | ~ | Změna stavu přepravy, kterou ohlašuje můj subjekt, na Ukončená                                                    |
| Nezasilat          | ~ | Změna stavu přepravy, kterou ohlašuje můj subjekt, na Ukončená - překročena lhůta                                 |

#### Notifikace pro uživatele

| Zasilání           | Notifikace                                        |
|--------------------|---------------------------------------------------|
| Nezasilat<br>Ihned | Informace o obnovení provozu systému po přerušení |

Q

# Přehledy pro vyhledávání

### Rychlý přehled (?)

### Ohlašovatel

Vyberte subjekt

- Koncepty uživatele zobrazit přepravy | zobrazit počet
- Přepravy ohlášené uživatelem zobrazit přepravy | zobrazit počet
  - Nezahájené zobrazit přepravy | zobrazit počet
  - Probíhající zobrazit přepravy | zobrazit počet
  - Čekající na mé potvrzení zobrazit přepravy | zobrazit počet
  - Čekající na potvrzení protistrany zobrazit přepravy | zobrazit počet
  - Neuzavřené, s překročenou lhůtou zobrazit přepravy | zobrazit,
- Přepravy ohlášené subjektem zobrazit přepravy | zobrazit počet
  - Nezahájené zobrazit přepravy | zobrazit počet
  - Probíhající zobrazit přepravy | zobrazit počet
  - Čekající na mé potvrzení zobrazit přepravy | zobrazit počet
  - Čekající na potvrzení protistrany zobrazit přepravy | zobrazit počet
  - Neuzavřené, s překročenou lhůtou zobrazit přepravy | zobrazit počet
- Účast na přepravě jiných ohlašovatelů zobrazit přepravy | zobrazit počet

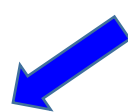

### Děkuji za pozornost!

### © 2018 Ing. Eva Směšná

Tento seminář pořádá Envigroup s.r.o. Nádražní 779 347 01 Tachov info@envigroup.cz